# FTC New Platform Workshop

#### presented

By

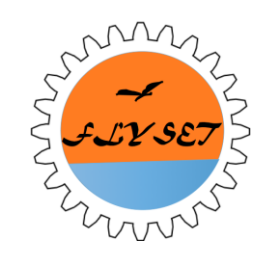

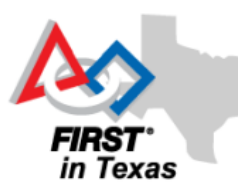

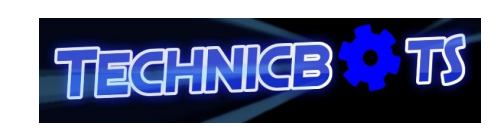

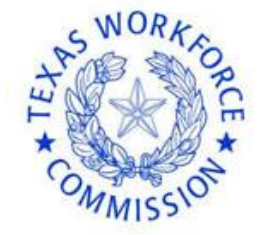

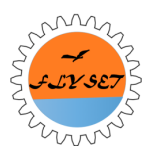

**FTC TEAM #8565** 

#### New Platform Setup/Debug

#### Justin Jiang/Amanda He/Jerry Chen

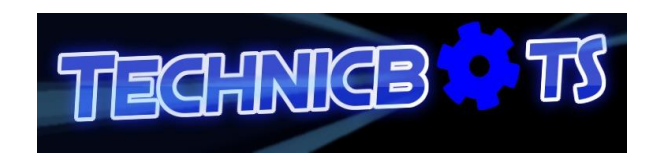

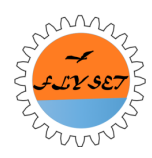

#### **Robot Controller Setup**

Justin Jiang

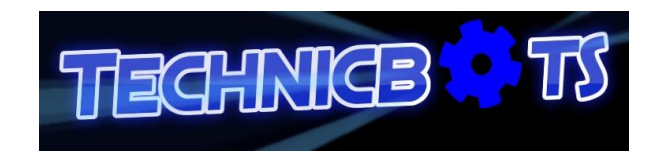

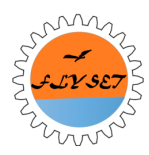

### Overview

- Preparing ZTE Phone for Robot Controller
- Seeing Your Phone in Android Studio
- Running your Code on ZTE Phone for Debugging

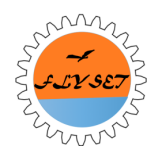

# **Enabling Developer Options**

# Tap on Build Number/SW Version 7 times and enable Developer options.

| የ 😤 👘 79% 🔒 9:54 PM                                                         | 7           |
|-----------------------------------------------------------------------------|-------------|
| < About phone                                                               | ( Abo       |
| Icon glossary                                                               | Leg         |
| Status<br>Show status of battery, network, and other<br>information.        | 4G          |
| Legal information                                                           | Mo<br>N91   |
| Phone name<br>SAMSUNG-SM-N910V                                              | And         |
| Model number<br>SM-N910V                                                    | 4.4.        |
| Android version<br>4.4.4                                                    | N91         |
| Baseband version                                                            | Ker<br>3.10 |
| Kernel version<br>3.10.0<br>dpi@SWDD5702 #1<br>Wed Nov 12.02:16:29 KST 2014 | SW          |
| Build number                                                                | HW          |

| About phone                                    |                                       |
|------------------------------------------------|---------------------------------------|
| Legal inform                                   | nation                                |
| 4G settings                                    |                                       |
| Model numl<br>N9130                            | ber                                   |
| Android ver<br>4.4.4                           | sion                                  |
| Baseband v<br>N9130B01                         | ersion                                |
| Kernel versi<br>3.10.28-g1d99<br>zte-kemel@Zdi | on<br>36e-00247-g6a6f8a8b<br>roid-SMT |
| SW Version                                     | 05                                    |
| HW Version                                     |                                       |

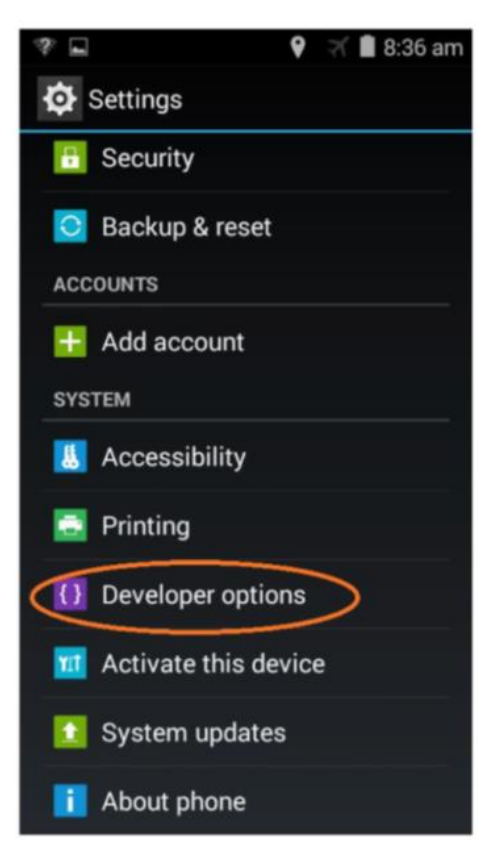

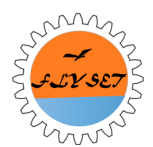

# **Enabling USB Debugging**

Connect the ZTE Speed to your computer, and allow

USB debugging.

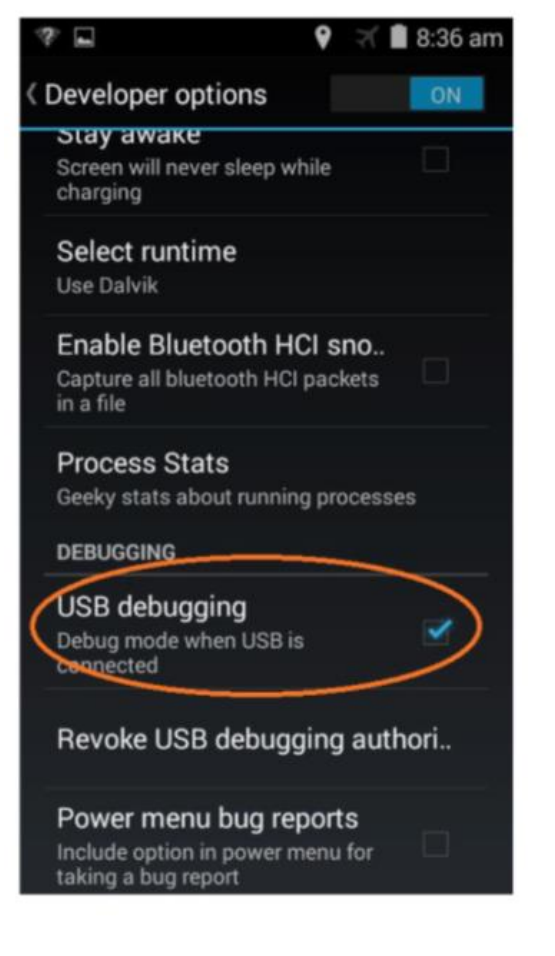

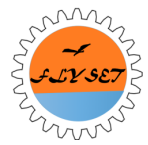

### **Installing Phone Driver**

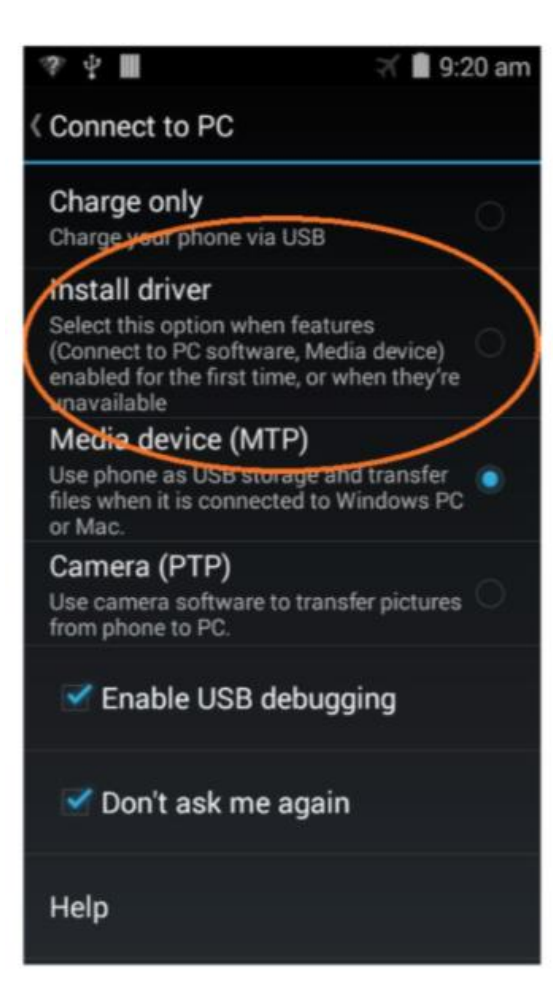

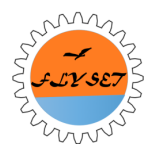

#### Seeing Your Phone in Android Studio

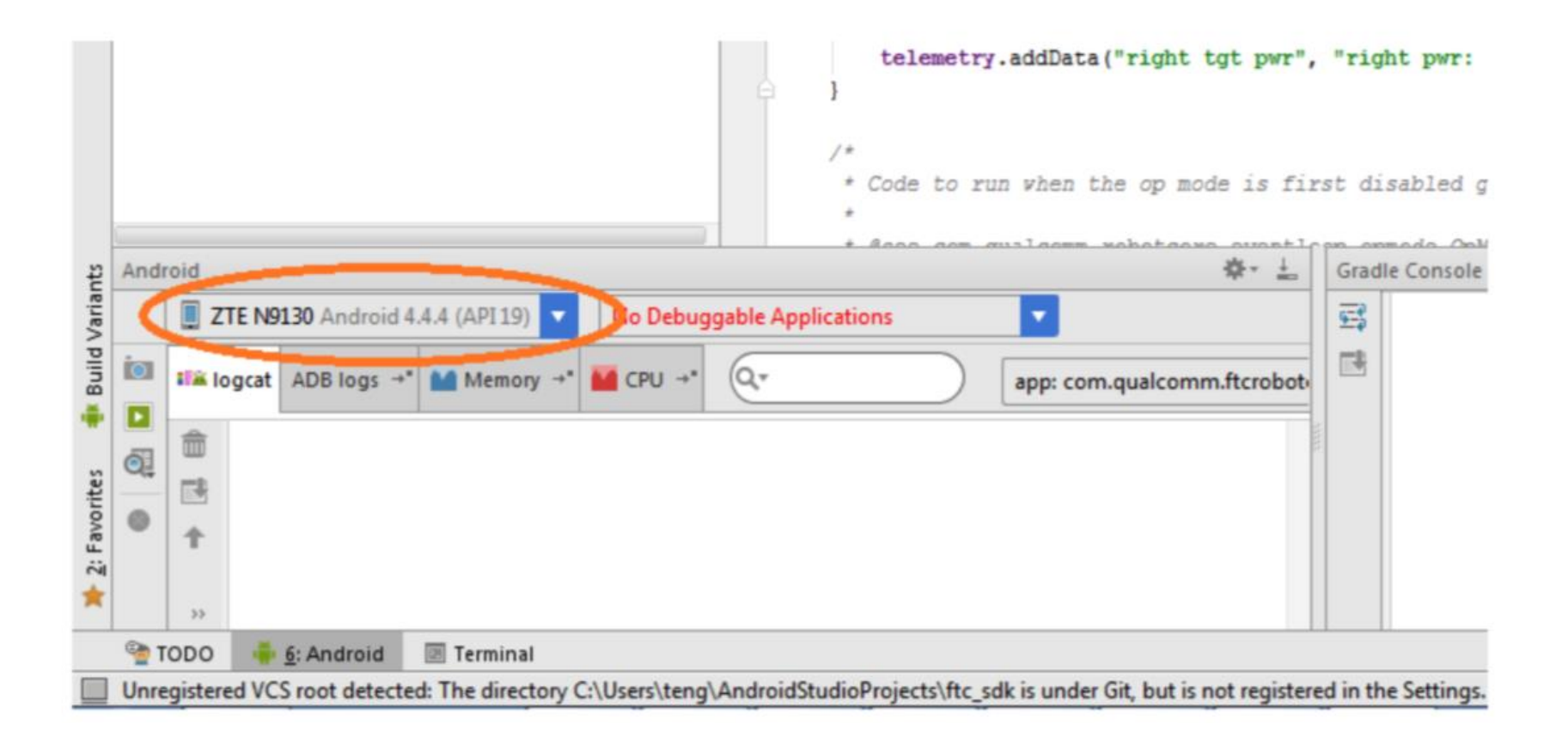

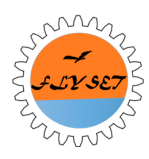

#### **Running Your Program**

| 👳 ftc_app-master - [C:\Users\Jerry\Desktop\FTC\ftc_app-ma                                                                                                    | ster] - [FtcRobotController]\FtcRobotContr  | roller\src\main\java\o | com\qualcomm\ftcrobotcontroller\FtcRobotControllerActivity.java - Android Studio 1.2.2                          | - 🗆 ×          |
|----------------------------------------------------------------------------------------------------|---------------------------------------------|------------------------|----------------------------------------------------------------------------------------------------|----------------|
| <u>File Edit View Navigate Code Analyze Refactor Buil</u>                                                                                                    |                                             |                        | 🔗 👘                                                                                                    | 國視上传           |
|                                                                                                    | Run 'FtcRobotController'                    | Shift+F10              | L ă 🗰 ?                                                                                                    | Q, I           |
| Effc app-master                                                                                                    | 👷 💆 ebug 'FtcRobotController'               | Shift+F9               | E EtcRohotControllerActivity                                                                                    |                |
|                                                                                                    | Run 'FtcRobotController' with Co: rag       | e                      | Tecobocontrolleractivity                                                                                        |                |
| The supervised of the supervised of the supervis |                                             | Alt+Shift+F10          |                                                                                                    |                |
|                                                                                                    | 🖉 🕵 Debug                                   | Alt+Shift+F9           |                                                                                                    |                |
| <ul> <li>Indea</li> </ul>                                                                                                    | Edit Configu <u>r</u> ations                |                        | uttonBrightensScreen() [                                                                                        | n              |
| + build                                                                                                    | Stop                                        | Ctrl+F2                | ActionBar();                                                                                                    |                |
| G > doc                                                                                                    | Reload Changed Classes                      |                        |                                                                                                    |                |
| En FtcRobotController                                                                                                    | ✓ Step Over                                 | F8                     | <pre>bilityListener((isVisible) → {</pre>                                                                       |                |
| 🗷 🕨 🗖 gradle                                                                                                    | The step Over                               | Alt+Shift+F8           | in                                                                                                    |                |
| gitignore                                                                                                    | 🔟 Step Into                                 | F7                     | Imer();                                                                                                    |                |
| 📀 build.gradle                                                                                                    | ∑ Force Step I <u>n</u> to                  | Alt+Shift+F7           |                                                                                                    |                |
| J ftc_app.iml                                                                                                    | 🖄 Smart Ste <u>p</u> Into                   | Shift+F7               |                                                                                                    |                |
| J ftc_app-master.iml                                                                                                    | 🛃 Step Ou <u>t</u>                          | Shift+F8               |                                                                                                    |                |
| 🗐 gradlew                                                                                                    | ™r Run to <u>C</u> ursor                    | Alt+F9                 | Toast toast) {                                                                                                  |                |
| gradlew.bat                                                                                                    | <sup>™</sup> ∑ Force Run to Cur <u>s</u> or | Ctrl+Alt+F9            | st.show(); });                                                                                                  |                |
| local.properties                                                                                                    | Terame Drop <u>F</u> rame                   |                        |                                                                                                    | _              |
| ا README.md                                                                                                    | Pause Program                               |                        |                                                                                                    |                |
| E settings.gradle                                                                                                    | Resume Program                              | F9                     |                                                                                                    |                |
| V External Libraries                                                                                                    | Evaluate Expression                         | Alt+F8                 |                                                                                                    |                |
| Android 4.4.2 Google APIs > (C:\Users\Jerry\A)                                                                                                    | pp<br>Quick Evaluate Expression             | Ctrl+Alt+F8            |                                                                                                    |                |
|                                                                                                    | Show Execution Point                        | Alt+F10                |                                                                                                    |                |
| Android                                                                                                    | Toggle Line Breakpoint                      | Ctrl+F8                | ent Log                                                                                                    |                |
| ਸ਼ੁੱ 🔲 ZTE N9130 Android 4.4.4 (API 19) 🔻 No Debu                                                                                                    | Toggle Method Breakpoint                    |                        | 6:51:09 PM Platform and Plugin Updates: A new version of Android Studio                                         | is available!  |
|                                                                                                    | Toggle Temporary Line Breakpoint            | Ctrl+Alt+Shift+F8      | 6:51:06 PM Platform and Plugin Updates: A new version of Android Studio                                         | is available!  |
| ADB logs + Memory + CPU +                                                                                                    | Toggle Breakpoint Enabled                   |                        | 3:30:20 PM Gradle build finished in 1m 32s 876ms                                                                |                |
| 08-22 15:34:02.904 6897-6897/? E,                                                                                                    | <sup>70</sup> Siew Breakpoints              | Ctrl+Shift+F8          | 3:30:47 PM Session <u>'FtcRobotController'</u> : running                                                        |                |
| <b>1 1 1 1 1 1 1 1 1 1</b>                                                                                                    | /Q                                          |                        | - 3:31:14 PM Session <u>'FtcRobotController'</u> : running                                                      |                |
| ■ 08-22 15:34:02.904 6897-6897/? E                                                                                                    | /a 🛄 Attach debugger to Android process     |                        | 3 3.31.15 FM Gradie build linished in 128 234ms                                                                 |                |
| تا 08-22 15:34:02.904 6897-6897/? E                                                                                                    | /aostlm_daemon: aostlm_initialize()         | ) failed wit           | ۵. The second second second second second second second second second second second second second second second |                |
| * *                                                                                                    |                                             |                        | ?                                                                                                    |                |
| 🟺 6: Android 🥯 TODO 📧 Terminal 📰 0: Messar                                                                                                    | aes 🕨 4: Run                                |                        | T2 Event Log                                                                                                    | Gradie Console |
| Gradle build finished in 12s 254ms (3 minutes ago)                                                                                                    | 2                                           |                        | 9482:1 LF*                                                                                                    | windows-1252   |
|                                                                                                    |                                             |                        |                                                                                                    | - 342          |

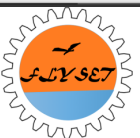

#### **Build Success**

| Gradle Console<br>FTCRODOTCONTROLLER: preDexDebug UP-TO-DATE<br>:FtcRobotController: dexDebug UP-TO-DATE<br>:FtcRobotController: validateDebugSigning<br>:FtcRobotController: packageDebug UP-TO-DATE<br>:FtcRobotController: zipalignDebug UP-TO-DATE<br>:FtcRobotController: assembleDebug UP-TO-DATE<br>BUILD SUCCESSEUL<br>Total time: 11.483 Becs | <b>₩- ±</b>                        |
|----------------------------------------------------------------------------------------------------|------------------------------------|
|                                                                                                    | ■ Gradle Console<br>windows-1252\$ |

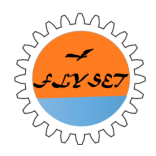

# **Choosing Your Device**

| 👳 Choose Device                            |          |            |           | ×    |
|--------------------------------------------|----------|------------|-----------|------|
| Choose a running device                    | ce       |            |           |      |
| Device                                     |          | Serial Num | ber State | Com  |
| ZTE N9130 Android 4.4.4                    | (API 19) | 3a20a56    | Online    | Yes  |
|                                            | (        | 5420450    | onnie     | T CS |
|                                            |          |            |           |      |
|                                            |          |            |           |      |
|                                            |          |            |           |      |
|                                            |          |            |           |      |
|                                            |          |            |           |      |
|                                            |          |            |           |      |
|                                            |          |            |           |      |
|                                            |          |            |           |      |
|                                            |          |            |           |      |
|                                            |          |            |           |      |
| <ul> <li>Launch emulator</li> </ul>        |          |            |           | •    |
|                                            |          |            |           |      |
| Android virtual device: Nexus 5 API 22 x86 |          |            | <b>▼</b>  |      |
| —                                          |          |            |           |      |
|                                            |          |            |           |      |
| Use same device for future launches        |          |            |           |      |
|                                            |          |            |           |      |
|                                            |          | ок         | Cancel    | Help |
|                                            |          |            |           |      |
| 🗁 🐨 💷 External Linraries                   |          |            |           |      |

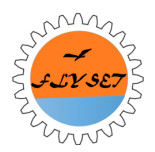

### **Robot Controller App**

First Launch

| Active Configuration File:            | No current file! |
|---------------------------------------|------------------|
| New                                   |                  |
| Available files:                      | 0                |
| No files found                        |                  |
| In order to proceed, you must<br>file | create a new     |
|                                       |                  |
|                                       |                  |
|                                       |                  |
|                                       |                  |
|                                       |                  |
|                                       |                  |
|                                       |                  |
|                                       |                  |
|                                       |                  |
|                                       |                  |
|                                       |                  |
| AutoConfigure                         | 0                |
|                                       |                  |

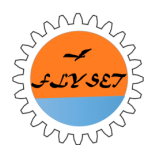

# **Robot Controller App**

#### Subsequent launch you may get:

| 🙍 Applie | cation Installation Failed                                                                                                    |  |  |  |
|----------|----------------------------------------------------------------------------------------------------|--|--|--|
| ?        | Installation failed since the device already has an application with the same package but a different signature.<br>In order to proceed, you have to uninstall the existing application. |  |  |  |
|          | WARNING: Uninstalling will remove the application data!                                                                                                    |  |  |  |
|          | Do you want to uninstall the existing application?                                                                                                    |  |  |  |
|          | OK Cancel                                                                                                    |  |  |  |

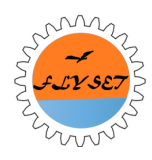

#### **Driver Station Setup**

#### Amanda He

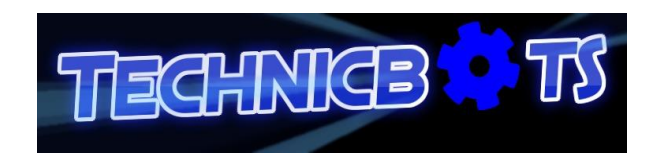

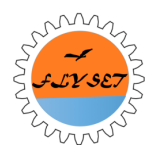

### Overview

- Installing Driver Station App from Google Play Store
- Connect Gamepad to Driver Station Phone
- Pair Driver Station to Robot Controller
- Driver Station User Interface

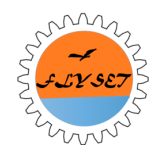

### **Connect with Gamepads**

#### Go to Settings and Choose your Gamepad

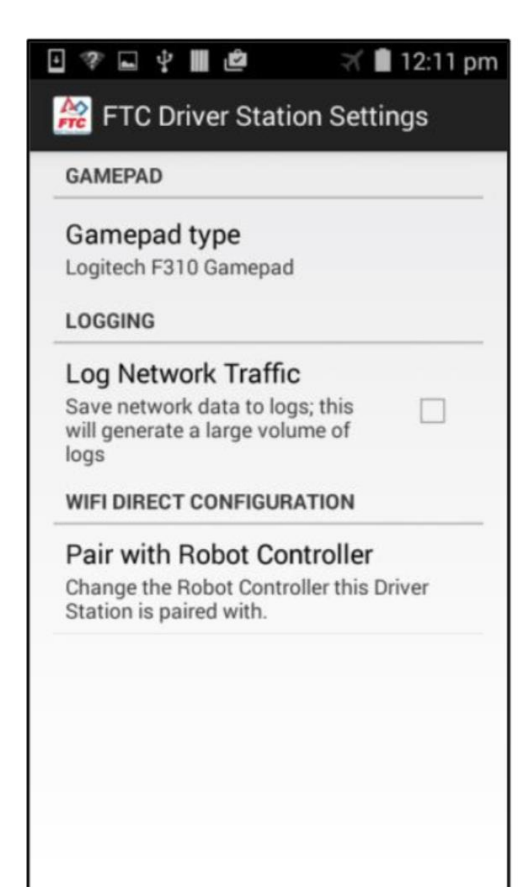

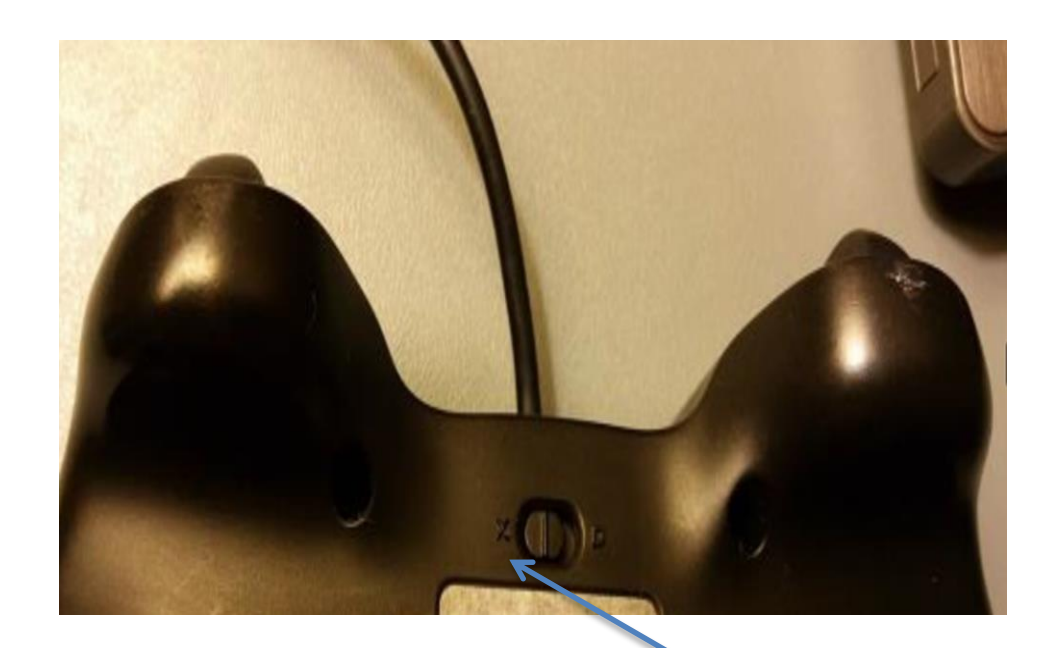

Make sure gamepads are on X Mode

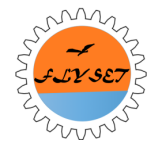

#### Activate Gamepads

Press Start and A at the same time to activate the gamepad for Driver 1, Start and B for Driver 2. The corresponding gamepad icon should light up.

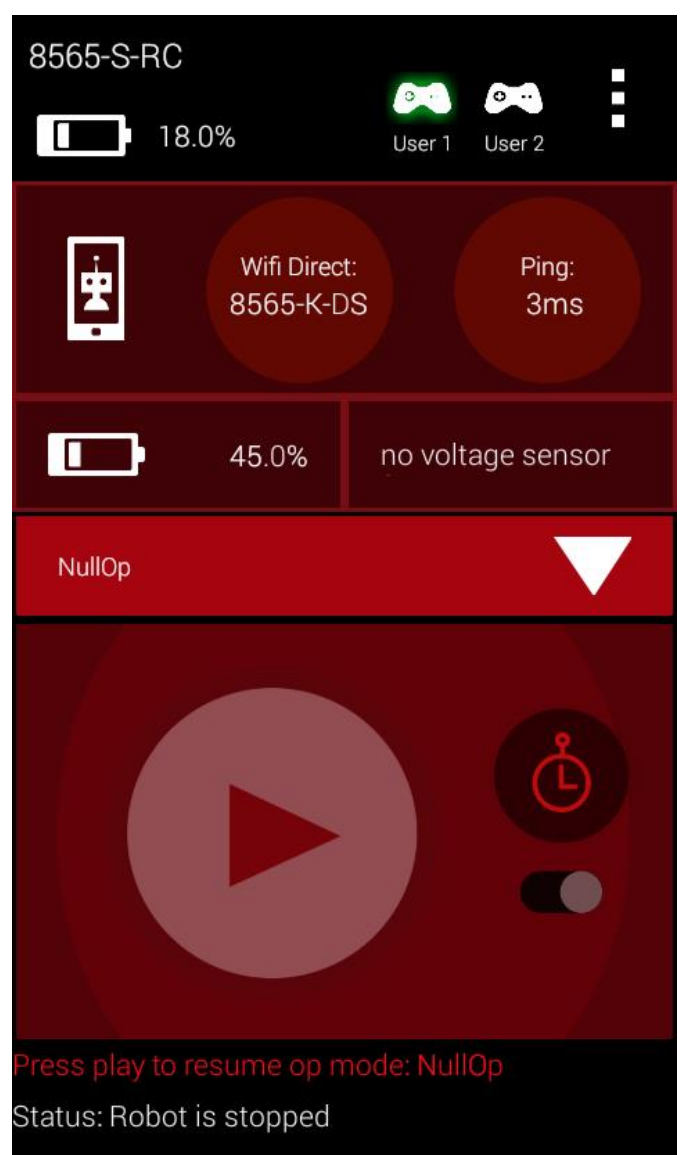

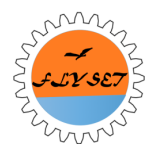

### Pair with Robot Controller

#### Go to 'Settings' and choose 'Pair with Robot Controller'

|                     | GAMEPAD                                                                                          |
|---------------------|--------------------------------------------------------------------------------------------------|
| 83.0% User 1 User 2 | Gamepad type<br>Logitech F310 Gamepad                                                            |
| Wifi Direct: Ping:  | LUGGING                                                                                          |
|                     | Log Network Traffic<br>Save network data to logs; this will<br>generate a large volume of logs   |
|                     | WIFI DIBECT CONFIGURATION                                                                        |
| Select Op Mode      | Pair with Robot Controller<br>Change the Robot Controller this Driver<br>Station is paired with. |
| Restart Robot       |                                                                                                  |
| About               |                                                                                                  |
| Exit                |                                                                                                  |
|                     |                                                                                                  |

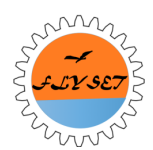

#### **Successful Connection**

|             | 3.0%                     | o<br>User 1 U | o<br>Jser 2 |
|-------------|--------------------------|---------------|-------------|
| ÷.          | Wifi Direct<br>Not Paire |               |             |
|             |                          | Þ             |             |
| Select Op N | 1ode                     |               |             |
|             |                          |               |             |

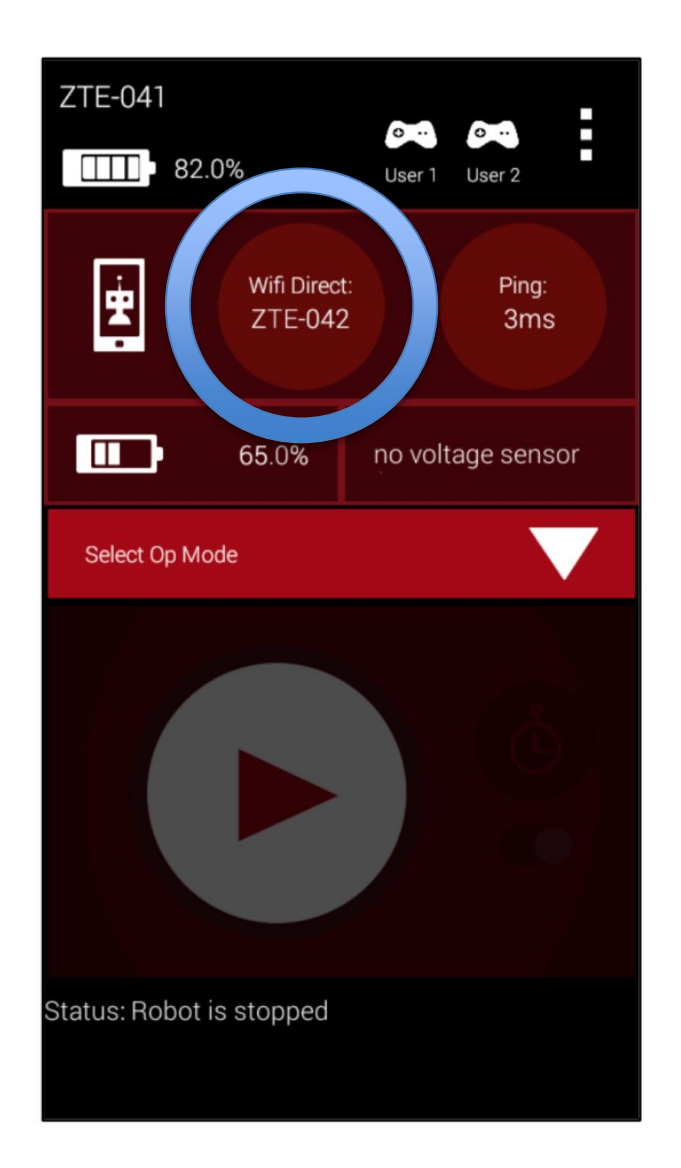

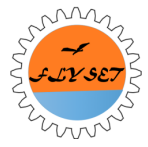

### **Driver Station UI Overview**

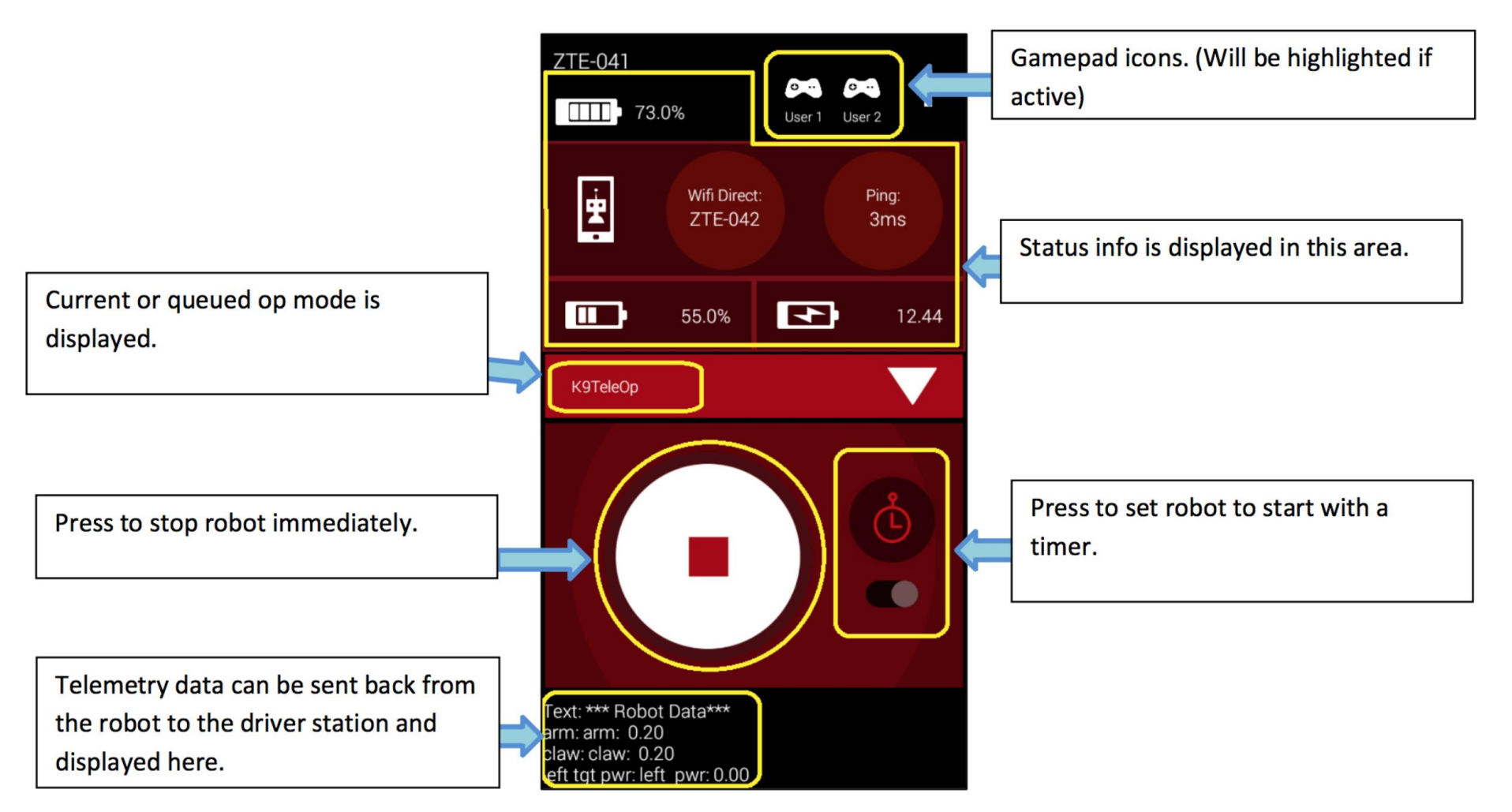

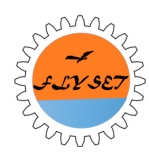

#### **Debugging Strategy**

#### Jerry Chen

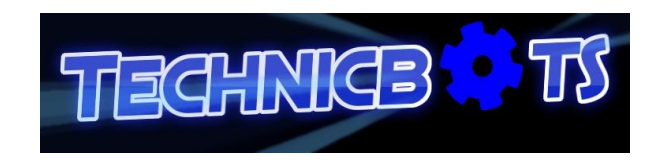

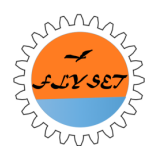

### Overview

- Hardware perspective
- Software perspective

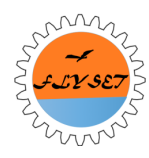

### Hardware

- Driver Station side
- Robot Controller and Robot side
- Basic Hardware Debugging Strategy
  - Identify the path to the part that is failing
  - Debug by replacing each part in the path, one by one
  - Repeat until the failing part is found

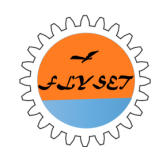

#### **Driver Station**

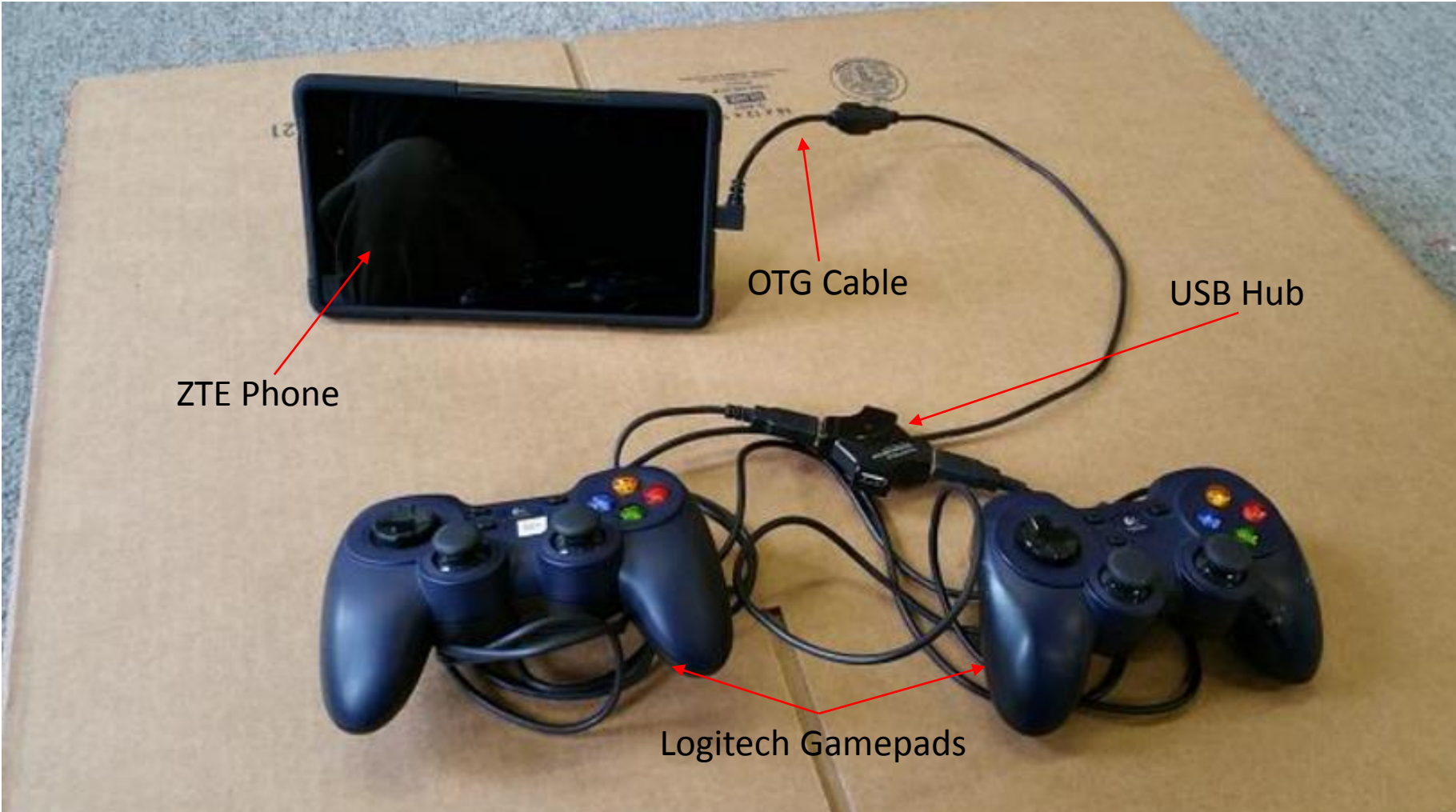

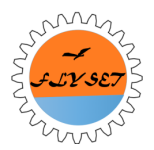

### **Robot Controller and Robot**

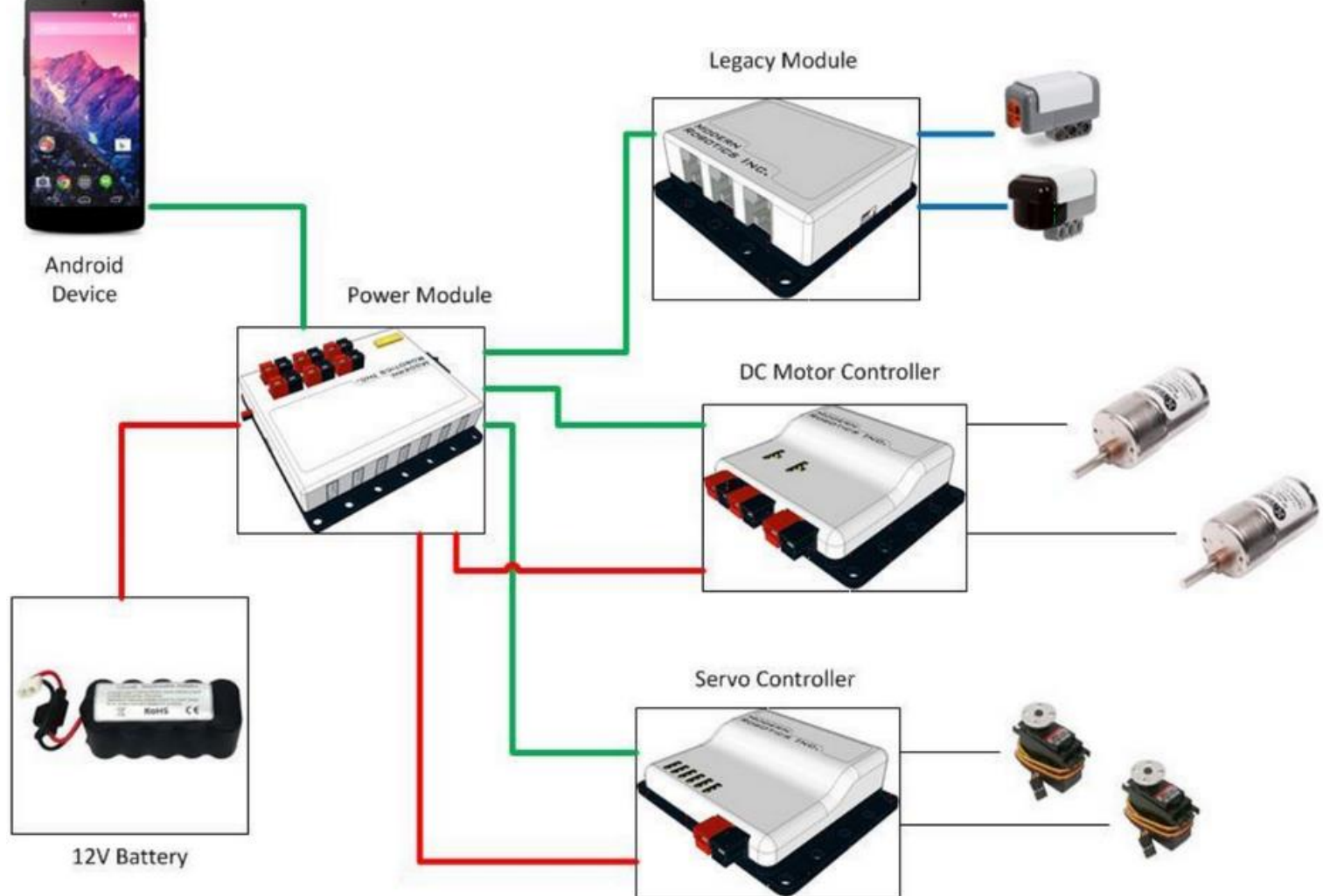

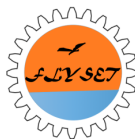

#### Software

- Telemetry (FTC SDK)
- Writing Log Messages to Logcat
- Upload Logcat File
- Logcat File Size Changing

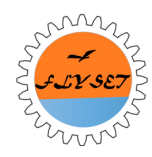

### Telemetry

You can display data of your robot's status (sensor and motor values) on the driver station. (K9TeleOp.java)

telemetry.addData("claw", "claw: " +
String.format("%.2f", clawPosition));

telemetry.addData("left tgt pwr", "left pwr: " +
String.format("%.2f", left));

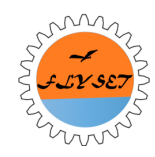

# Writing Log Messages to Logcat

- Use DbgLog.msg("Whatever message")
- Example (FtcRobotControllerActivity.java):

DbgLog.msg("USB Device attached; app restart may be needed");

• This message shows up in the logcat:

08-23 16:38:11.311 927-1105/com.qualcomm.ftcrobotcontroller I/FIRST : USB Device attached; app restart may be needed

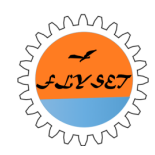

# Upload Logcat File

1. When you want to save the log, press "Terminal" at the bottom of your Android Studio screen, next to the Android tab.

2. Type "adb logcat -d > logcat.txt" into Terminal.

3. This will create a file named "logcat.txt" in the "ftc\_app-master" folder.

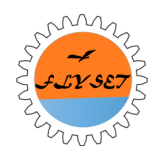

# Logcat File Size Changing

- The Logcat can only store a limited amount of lines. We can increase it to have more log saved on the phone.
- Find this line of code in "FtcRobotControllerActivity.java":

```
RobotLog.writeLogcatToDisk(this, 4
* 1024);
```

• Change the 4 to the number of megabytes you want.

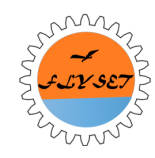

# Find Logcat File on the Phone

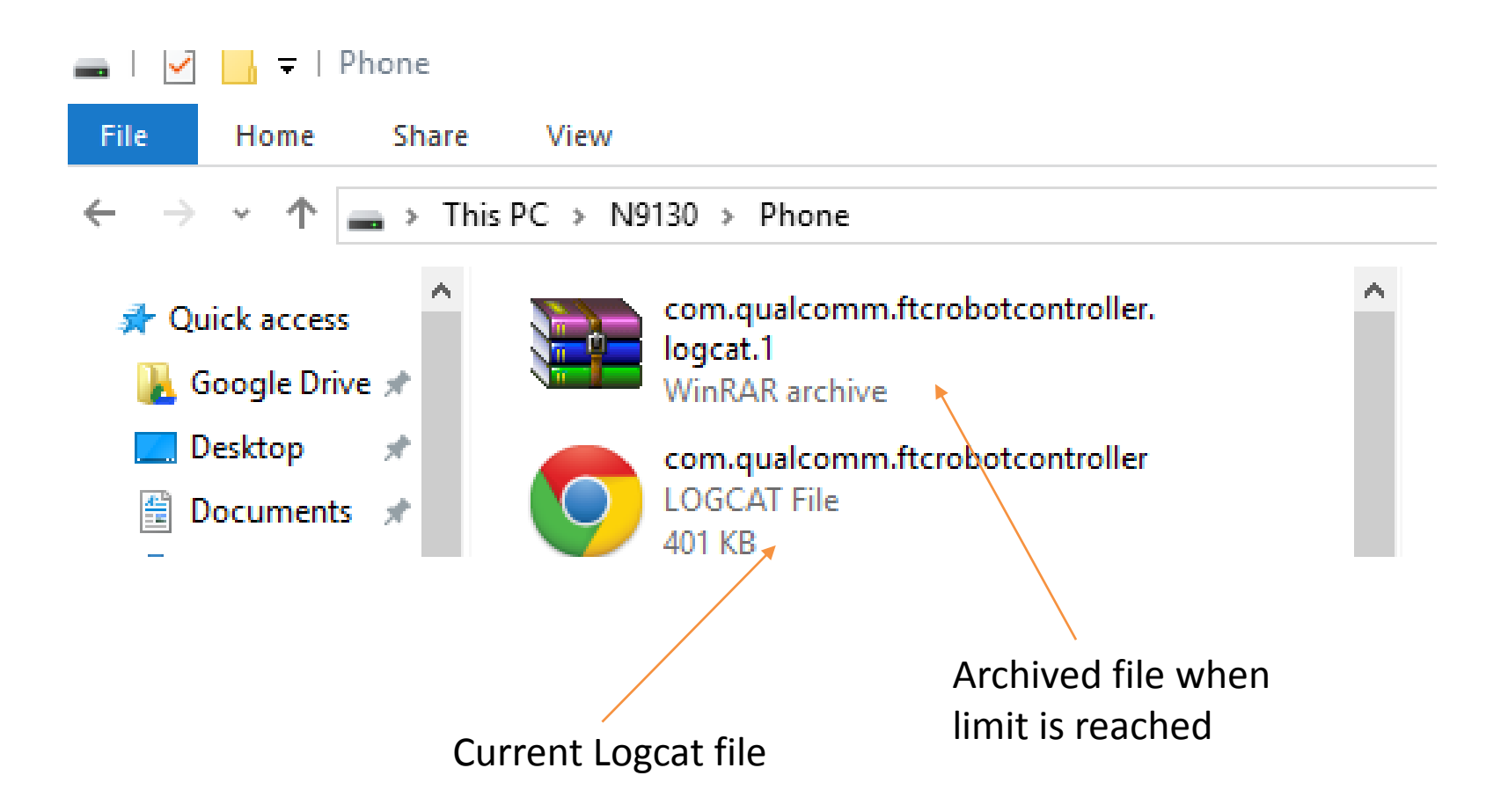

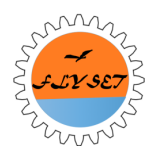

#### **Prepare for Matches**

#### Jerry Chen

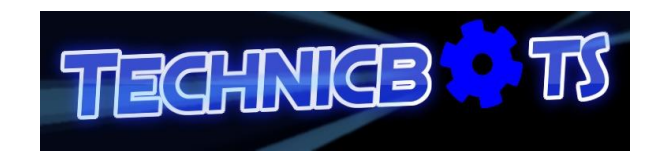

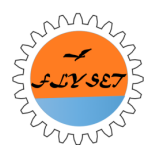

### Overview

- Changing Wi-Fi Channel
- Renaming your Device
- Match Run

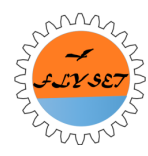

#### Wi-Fi Channels

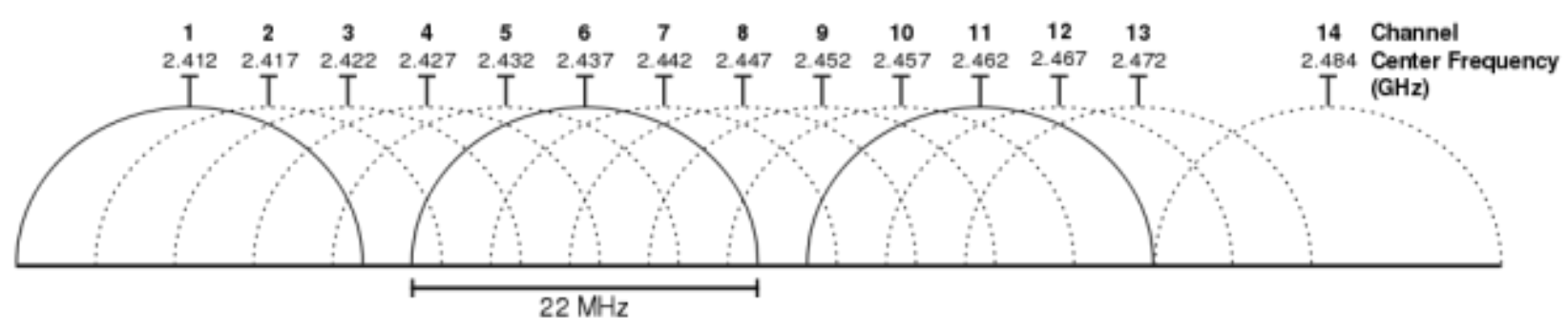

We can only use the first 11 channels in the U.S. We mostly use channels 1, 6, and 11 because they do not overlap with each other. Part of the reason why we need to turn of all Wi-Fi Hotspots at a tournament is to reduce interference within these 11 channels.

<T5>Team members may be asked by the Event Director to use a specific Wi-Fi Channel on the Event day. It is the intent of this rule that Teams must comply with the request of the Event Director if asked to use a specific Wi-Fi Channel. (Game Manual Part I)

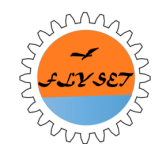

# How to Change the Wi-Fi Channel

- 1. Install WifiChannelEditor from the Play Store onto your Robot Controller device. The WifiChannelEditor can only be installed on the ZTE Speed right now.
- 2. Open WifiChannelEditor.
- 3. Select the channel you want from the drop-down.
- 4. Press change.
- 5. Robot Controller Device is the WiFi Direct Group owner which determines the channel
- 6. After changing the channel on Robot Controller Device, you might need to un-pair and re-pair the Driver Station to it

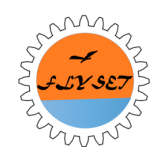

# Changing the Wi-Fi Channel

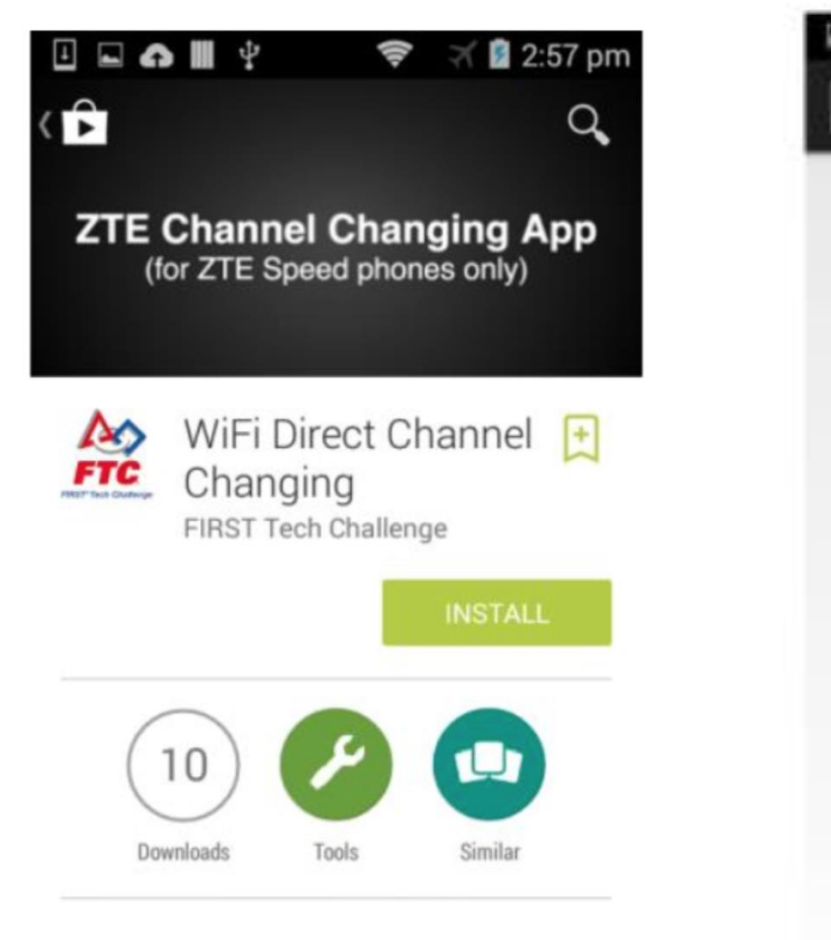

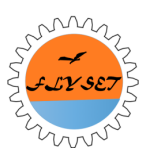

Special app that allows for WiFi Direct channel changing on ZTE Speed phones.

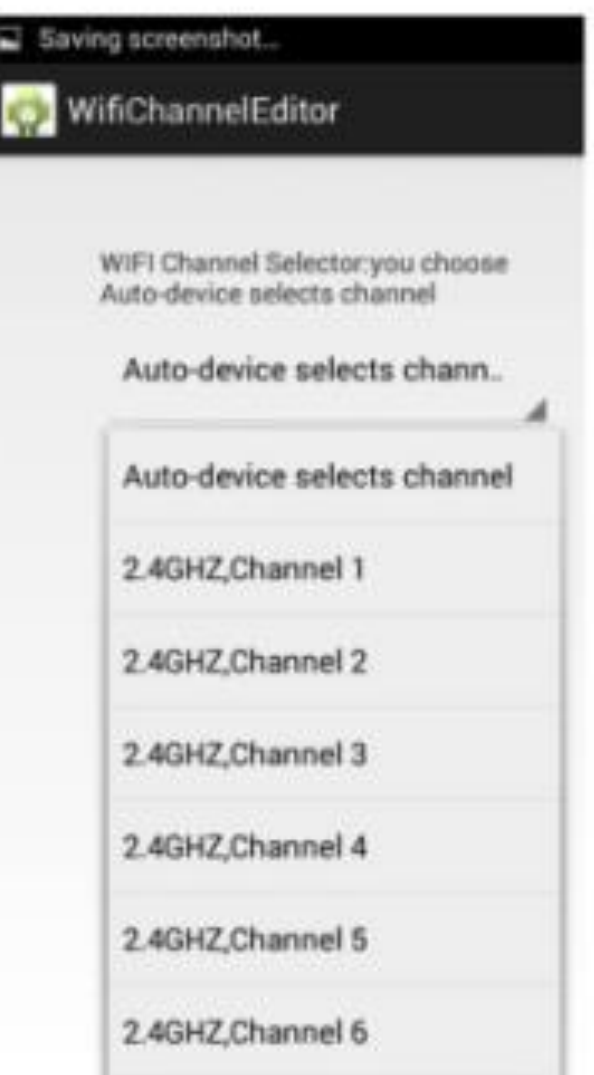

#### Naming Requirement From Game Manual Part I

<RS02> Each Team MUST "name" their Robot Controller with their official FTC Team number and –RC (e.g. "1234-RC"). Each Team MUST "name" their Driver Station with their official FTC Team number and –DS (e.g. 1234-DS). Spare Android devices should be named with the Team number followed by a hyphen then a letter designation beginning with "B" (e.g. "1234-B-RC", "1234-C-RC")

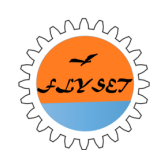

#### How to Rename your Device

- 1. Open Settings.
- 2. Go to WiFi and turn it on.
- 3. Click on the 3 dots.
- 4. Click WiFi Direct.
- 5. Click the option to rename your phone.
- 6. The name is automatically set to N9130. Change it to whatever you want.

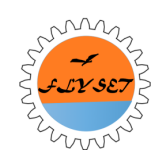

#### How to Rename your Device

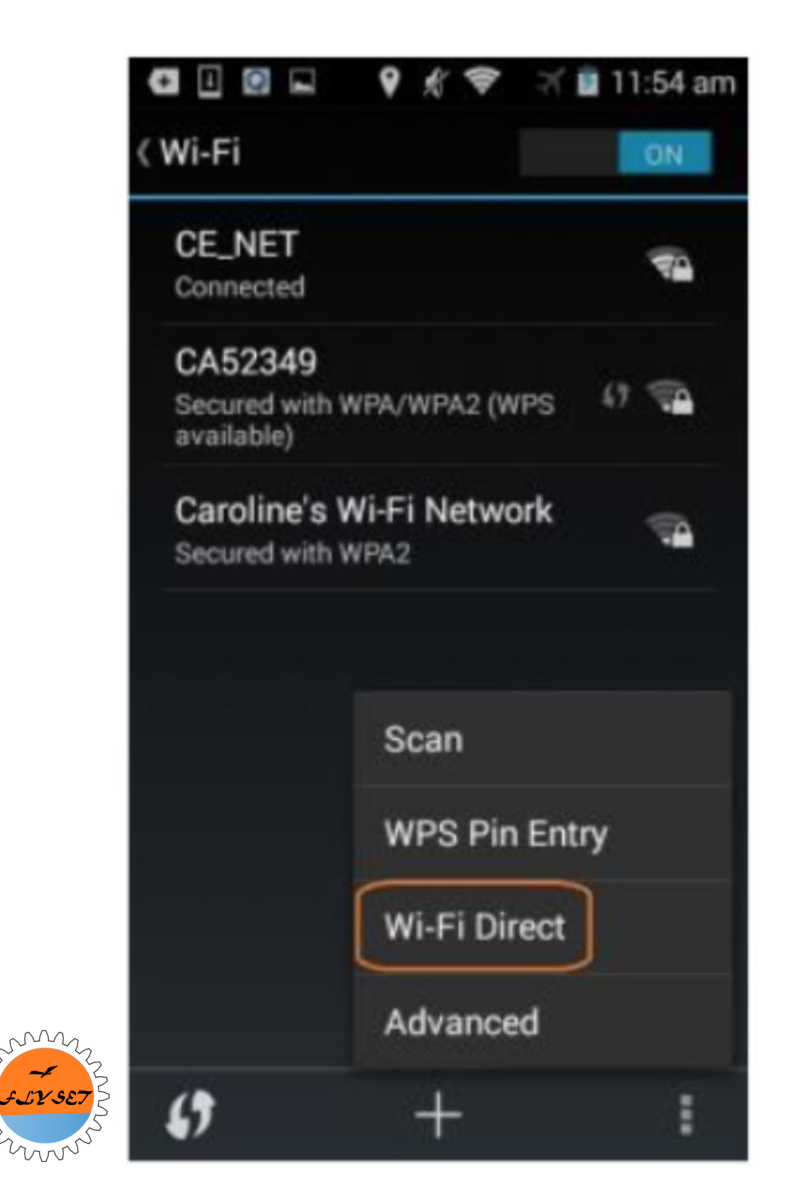

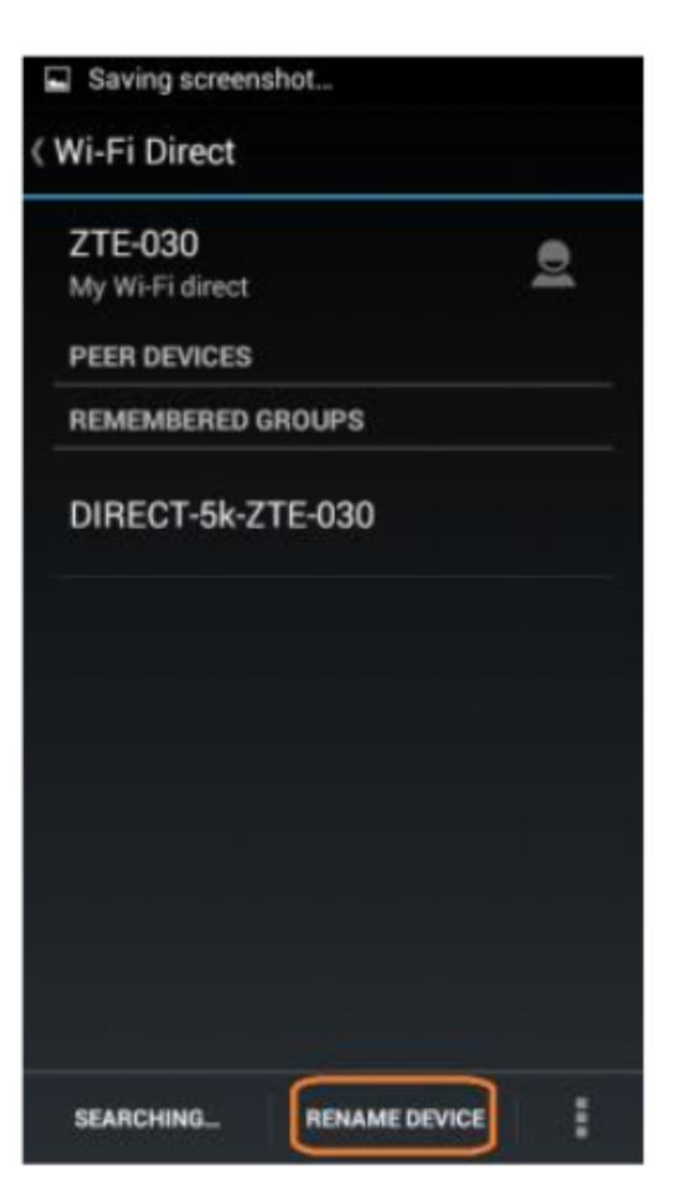

# Match Run

- Using Sports Start
- Procedure
- Advantages

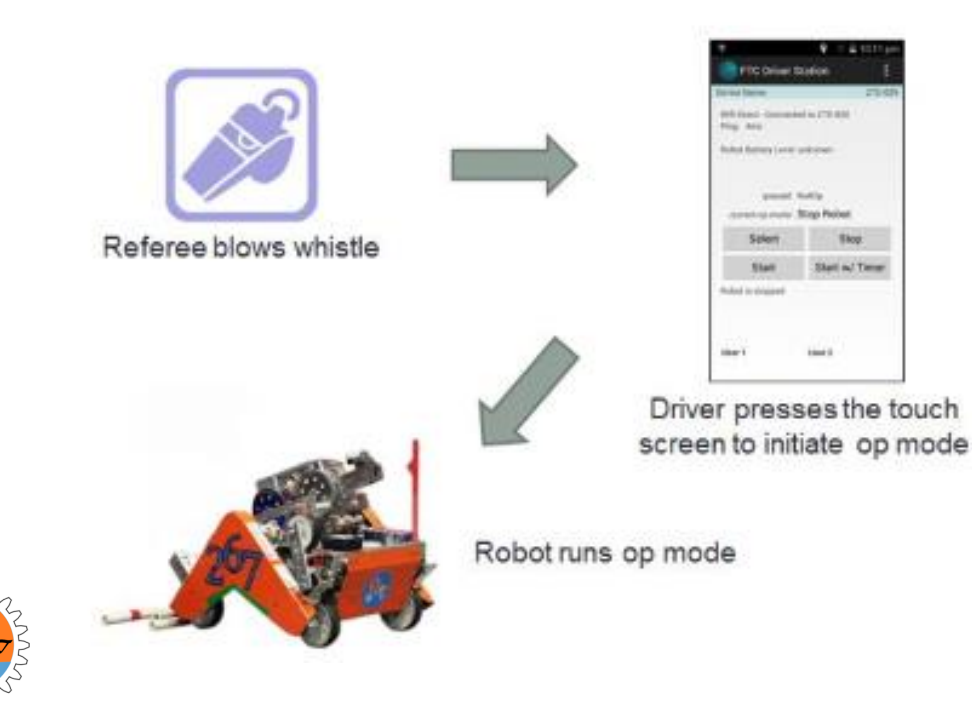

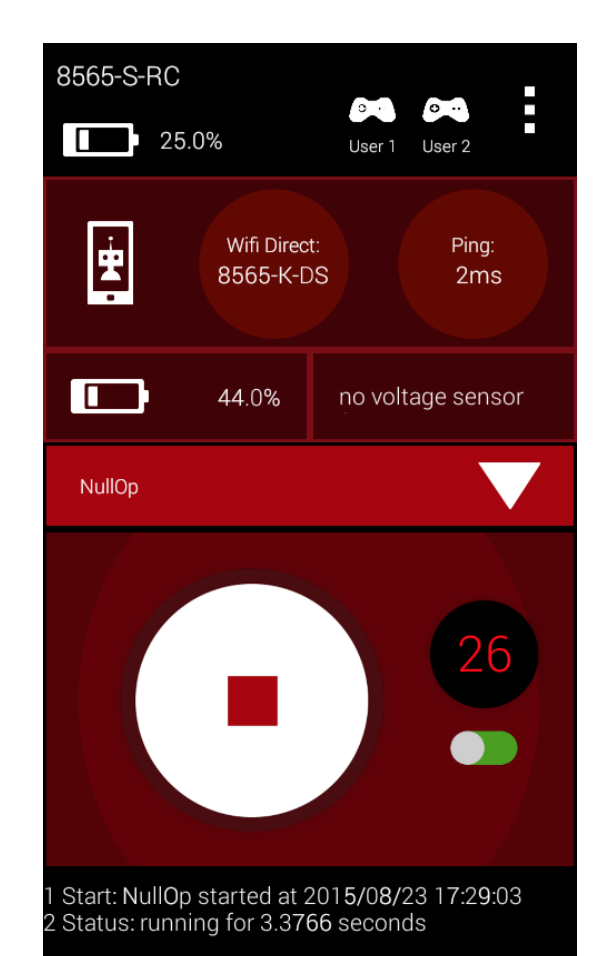